# How to setup static content filtering

Through the HTTP ALG, NetDefendOS can block or permit certain web pages based on configured lists of URLs which called blacklists and whitelists. This type of filtering is also known as Static Content Filtering. The main benefit with Static Content Filtering is that it is an excellent tool to target specific web sites, and make the decision as to whether they should be blocked or allowed.

#### (1) Adding an HTTP ALG in order to filter HTTP traffic.

| D-Link<br>Building Networks for People                           |                         |                                                         |                                     |                                                                  | Logged in as administrator<br>admin - 192.168.10.10 |
|------------------------------------------------------------------|-------------------------|---------------------------------------------------------|-------------------------------------|------------------------------------------------------------------|-----------------------------------------------------|
| 😪 Home   🔣 Configuration 🗸 📔                                     | 👔 Tools 🗸 📔 💿 Status    | 🗸 🔍 Maintenance 🗸                                       |                                     |                                                                  | 🙆 Logout 🔰 👔 Help                                   |
| DFL-210                                                          | ALG with Application La | AV/WCF<br>Iver Gateways (ALGs) are protocol helpers the | at can parse complex protocols, suc | th as HTTP and H.323.                                            |                                                     |
| Objects Address Book                                             | Add 🗸                   |                                                         |                                     |                                                                  |                                                     |
| ALG with AV/WCF                                                  | # -                     | Name -                                                  | Туре                                | Parameters -                                                     | Comments -                                          |
| Services                                                         | 1                       | o smtp-inbound                                          | SMTP ALG                            |                                                                  |                                                     |
| NAT Pools                                                        | 2                       | tp-inbound                                              | FTP ALG                             | Client in active mode allowed                                    |                                                     |
| Schedules                                                        | 3                       | tp-outbound                                             | FTP ALG                             | Server in passive mode allowed                                   |                                                     |
| Authentication Objects VPN Objects THTP Banner Files Rules Rules | 4                       | tp-passthrough                                          | FTP ALG                             | Client in active mode allowed,<br>Server in passive mode allowed |                                                     |
|                                                                  | 5                       | tp-internal                                             | FTP ALG                             |                                                                  |                                                     |
|                                                                  | 6                       | 6 H323                                                  | H.323 ALG                           |                                                                  |                                                     |
|                                                                  | 7                       | b http-outbound                                         | HTTP ALG                            | Strip ActiveX, Strip Java Applets,<br>Strip Scripts              |                                                     |
| E Bouting                                                        | 8                       | SIP                                                     | SIP ALG                             |                                                                  |                                                     |
| E IDP / IPS                                                      | 9                       | http-ALG                                                | HTTP ALG                            |                                                                  |                                                     |
| User Authentication                                              |                         |                                                         |                                     |                                                                  | Right-click on a row for additional options.        |
|                                                                  |                         |                                                         |                                     |                                                                  |                                                     |
|                                                                  |                         |                                                         |                                     |                                                                  |                                                     |
|                                                                  |                         |                                                         |                                     |                                                                  |                                                     |
|                                                                  |                         |                                                         |                                     |                                                                  |                                                     |

| D-Link<br>Building Networks for People                                                                                                    |                                      | Logged in as administrato<br>admin - 192.168.10.10 |        |
|----------------------------------------------------------------------------------------------------|--------------------------------------|----------------------------------------------------|--------|
| 😵 Home 🛛 💐 Configuration 🗸 🛛 👔 To                                                                                                    | ols 🗸 🛛 😨 Status 🗸 🛛 🔩 Maintenance 🗸 | 👶 Logout                                           | ? Help |
| C DFL-210<br>C DFL-210<br>C Dipeds<br>C Dipeds<br>C D |                                      |                                                    |        |

(2) Click the "URL Filter" tab. Now click "Add" and select "HTTP ALG URL" from the menu. Select "Blacklist" as the "Action". Enter <u>www.google.com.tw/\*</u> in the URL textbox.

| D-Link<br>Building Networks for People                                                                                                    |                                          | Sogged in as administrator admin - 192 168 10 10 |
|----------------------------------------------------------------------------------------------------|------------------------------------------|--------------------------------------------------|
| 😵 Home 🛛 💐 Configuration 🗸 🗌                                                                                                    | 📅 Tools 🗸 🛛 😋 Status 🗸 🛛 🔩 Maintenance 🗸 | 👶 Logout 🛛 👔 Help                                |
| Image: DFL-210     Image: DFL-210     Image |                                          | Comments -                                       |
|                                                                                                    |                                          |                                                  |

| D-Link<br>Building Networks for People                                                                                                    |                                                                                                    | Logged in as administrator<br>admin - 192.168.10.10 |
|----------------------------------------------------------------------------------------------------|----------------------------------------------------------------------------------------------------|-----------------------------------------------------|
| Building Networks for People<br>Building Networks for People<br>DFL-210<br>DFL-210<br>DFL-21 | Tools   Status   My Maintenance     Iteractive URLs to dray access to complete sites, to file types by extension, or to URLs with certain words in them.     Ceneral   Seereal     Example for allowing/preventing all access to a whole site example com*     * example com*     Note the trailing slash and double variations to allowiprevent access to "example com" as well as "www.example.com" without false positives.     Action:   Blackist     URL:   www.google.com.tw/*     Comments: | & Locout 7 Heb                                      |
|                                                                                                    |                                                                                                    |                                                     |

## (3) Adding an "HTTP ALG service" in order to filter HTTP traffic.

| D-Link<br>Building Networks for People |                 |                                             |                             |                                        |                 | Logged in as administrator<br>admin - 192.168.10.10 |      |
|----------------------------------------|-----------------|---------------------------------------------|-----------------------------|----------------------------------------|-----------------|-----------------------------------------------------|------|
| 😪 Home 🛛 🔣 Configuration 🗸 🖌 👔         | Tools 🚽 🛛 🕤 S   | tatus 🗸 🛛 🔩 Maintenance 🗸                   |                             |                                        |                 | 🙆 Logout 🛛 👔                                        | Help |
| DFL-210<br>B- System                   | Service Service | CeS<br>is are pre-defined or user-defined o | bjects representing variou: | s IP protocols, such as HTTP, f        | FTP and Telnet. |                                                     |      |
| E- Objects                             | 🚽 Add 🚽         |                                             |                             |                                        |                 |                                                     |      |
| ALG with AV/WCF                        |                 | Namo -                                      | Type                        | Daramotors -                           | ALC Info -      | Comments -                                          |      |
| Services                               | 1               | HTTP-ALG                                    | TCP                         | 80                                     | http-ALG        | connents                                            |      |
| NAT Pools                              | 2               | 12tp-raw                                    | Group                       | l2tp-ctl, l2tp-encap                   |                 | L2TP control and transport,                         |      |
| Schedules                              | 3               | 😥 ipsec-esp                                 | IPProto                     | 50                                     |                 | IPsec ESP (encrypted and<br>authenticated)          |      |
| Authentication Objects                 | 4               | 🗑 ipsec-ah                                  | IPProto                     | 51                                     |                 | IPsec AH (authenticated only)                       |      |
| HTTP Banner Files                      | 5               | ipsec-natt                                  | UDP                         | 4500                                   |                 | IPsec NAT-traversal (through<br>udp/4500)           |      |
| Rules Interfaces                       | 6               | 🧭 ipsec-suite                               | Group                       | ipsec-natt, ipsec-ah<br>ipsec-esp, ike | ly              | The IPsec+IKE suite                                 |      |
| E Routing                              | 7               | Smtp-inbound                                | TCP                         | 25                                     | smtp-inbound    | Simple Mail Transfer Protocol via SMTP<br>ALG.      |      |
| Generation                             | 8               | all_services                                | IPProto                     | 0-255                                  |                 | All possible IP protocols                           |      |
|                                        | 9               | all_tcpudpicmp                              | Group                       | all_icmp, all_udp, all                 | I_tcp           | All ICMP, TCP and UDP services                      |      |
| ⊕-(S) Traffic Management               | 10              | all_tcpudp                                  | TCP/UDP                     | 0-65535                                |                 | All TCP and UDP services                            |      |
|                                        | 11              | all_icmp                                    | ICMP                        | All                                    |                 | All ICMP services                                   |      |
|                                        | 12              | all_tcp                                     | TCP                         | 0-65535                                |                 | All TCP services                                    |      |
|                                        | 13              | 👩 all_udp                                   | UDP                         | 0-65535                                |                 | All UDP services                                    |      |
|                                        | 14              | o echo                                      | TCP/UDP                     | 7                                      |                 | Echo service                                        |      |
|                                        | 15              | o chargen                                   | TCP                         | 19                                     |                 | Character generator                                 |      |
|                                        | 16              | Ssh Ssh                                     | TCP                         | 22                                     |                 | Secure shell                                        |      |
|                                        | 17              | o ssh-in                                    | TCP                         | 22                                     |                 | Secure shell with SYN flood protection              |      |
|                                        | 18              | telnet                                      | TCP                         | 23                                     |                 | Telnet                                              | -    |

| D-Littk<br>Building Networks for People                                                                                  | Logged in as administrator<br>admin - 192.168.10.10 |
|----------------------------------------------------------------------------------------------------|-----------------------------------------------------|
| 🗞 Home 🛛 💥 Configuration 🗸 🛛 👔 Tools 🗸 🖉 Status 🗸 🖂 Maintenance 🗸                                                        | 🔏 Logout 🛛 🤶 Help                                   |
| DFL-210   CTCPALDP Service is a definition of an TCP or UDP protocol with specific parameters.     Comments:   Comments: |                                                     |

## (4) Adding an "HTTP-test" IP rule in order to new "HTTP-ALG" service.

| D-Link<br>Building Networks for People                             |                |                                   |                          |                       |                          |                       |                 | Logged in as administrator<br>admin - 192.168.10.10 |
|--------------------------------------------------------------------|----------------|-----------------------------------|--------------------------|-----------------------|--------------------------|-----------------------|-----------------|-----------------------------------------------------|
| 😵 Home 🛛 💐 Configuration 🗸 🖌 👔                                     | Tools 🗸 📔 🕤 St | atus 🗸 🗌 🔩 Maintenan              | ce 🗸                     |                       |                          |                       |                 | 🔏 Logout 📔 👔 Help                                   |
| DFL-210<br>B System                                                | P rules        | es<br>are used to filter IP-based | network traffic. In addi | tion, they provide me | ans for address translat | ion as well as Server | Load Balancing. |                                                     |
| Address Book                                                       |                | Manage                            | 8 -11                    | C                     | Core Mark                | Deet X6               | Deat Nat        | Constant.                                           |
| Services                                                           | 1              | 8 http-test                       | NAT.                     | 131 Jan               | Q lannet                 | [3] wan               | all-nets        | HTTP-ALG                                            |
| Pools                                                              | 2              | \$ ping_fw                        | Allow                    | 13 lan                | 8 lannet                 | Core                  | 😨 lan_ip        | o ping-inbound                                      |
| NAT Pools                                                          | 3              | alan_to_wan                       |                          |                       |                          |                       |                 |                                                     |
| Authentication Objects                                             |                |                                   |                          |                       |                          |                       | (j) Ri          | ght-click on a row for additional options.          |
| S IP Rules Access Grouing Routing Routing Constant (IP)            |                |                                   |                          |                       |                          |                       |                 |                                                     |
| e e e urr / IPS<br>e e ur Authentication<br>e e Traffic Management |                |                                   |                          |                       |                          |                       |                 |                                                     |

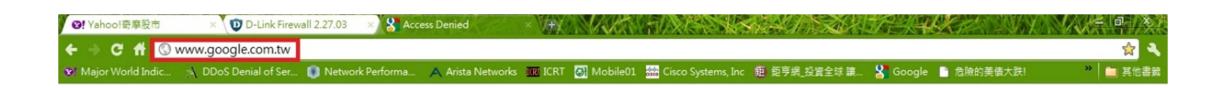

#### Forbidden:

Access to the location: http://www.google.com.tw/ has been denied for the following reason: Policy prevents this page to be accessed